## INTESA M SANPAOLO

## **GUIDA ACCESSO ALLA PIATTAFORMA**

Verifica Requisiti di accesso ai prodotti Gamma Impact

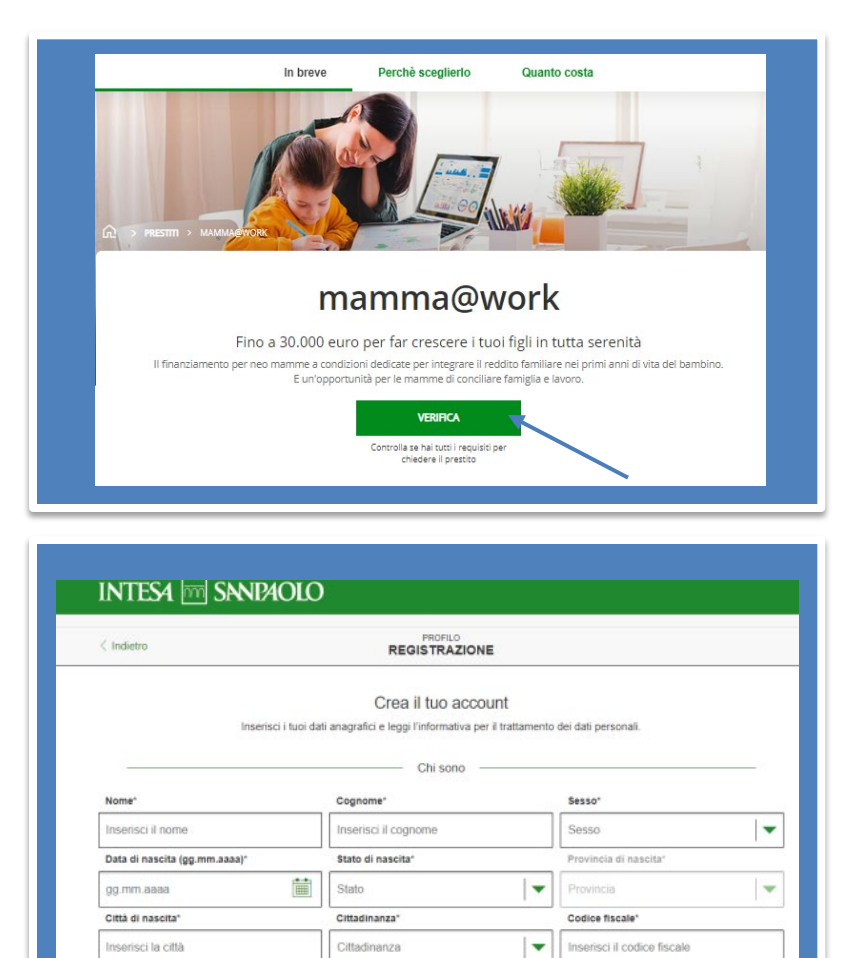

Per accedere ai prodotti di credito della Gamma Impact, devi prima di tutto verificare se sei in possesso dei requisiti\*: vai sulla pagina web del prodotto impact di tuo interesse e clicca sul tasto **«verifica i requisiti»** 

Il primo passaggio è **creare l'account** per accedere all'area riservata per poter verificare i tuoi requisiti: inserisci i dati richiesti e prendi visione dell'informativa privacy

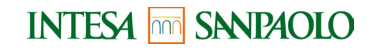

\* Ogni prodotto della gamma impact richiede requisiti specifici: verifica quali siano quellli del tuo prodotto nella Guida al richiedente presente nella pagina del prodotto

|                                                                                  | $\odot$                                                                                                    |
|----------------------------------------------------------------------------------|----------------------------------------------------------------------------------------------------|
|                                                                                  | Registrazione effettuata!                                                                                                    |
| Questa è la tua username: 2835                                                   | 177                                                                                                    |
|                                                                                  | Effettua il primo accesso                                                                                                    |
| Accedi all'a                                                                     | ea riservata per richiedere il prestito o monitorare lo stato della tua richiesta.                                                                       |
| Complimenti Mario Rossi la registrazi<br>per accedere all'area riservata di "per | one è andata a buon fine. Utilizza username e password ricevuti nella tua casella di posta elettronica<br>Merito" e fare la tua richiesta di attivazione |
| Username*                                                                        | Password*                                                                                                    |
| 28351177                                                                         | Inserisci la password                                                                                                    |
| NOR USI DESCRITO I & DESCRIPTION                                                 |                                                                                                    |

Terminata la registrazione, ti verrà inviata una mail con una password con la quale accedere all'area riservata. NB: All'indirizzo e-mail che inserisci verranno inviati importanti avvisi sull'esito della tua richiesta: è fondamentale inserire un indirizzo che usi quotidianamente.

Dopo il primo accesso ti verrà chiesto di creare una nuova password

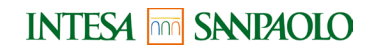

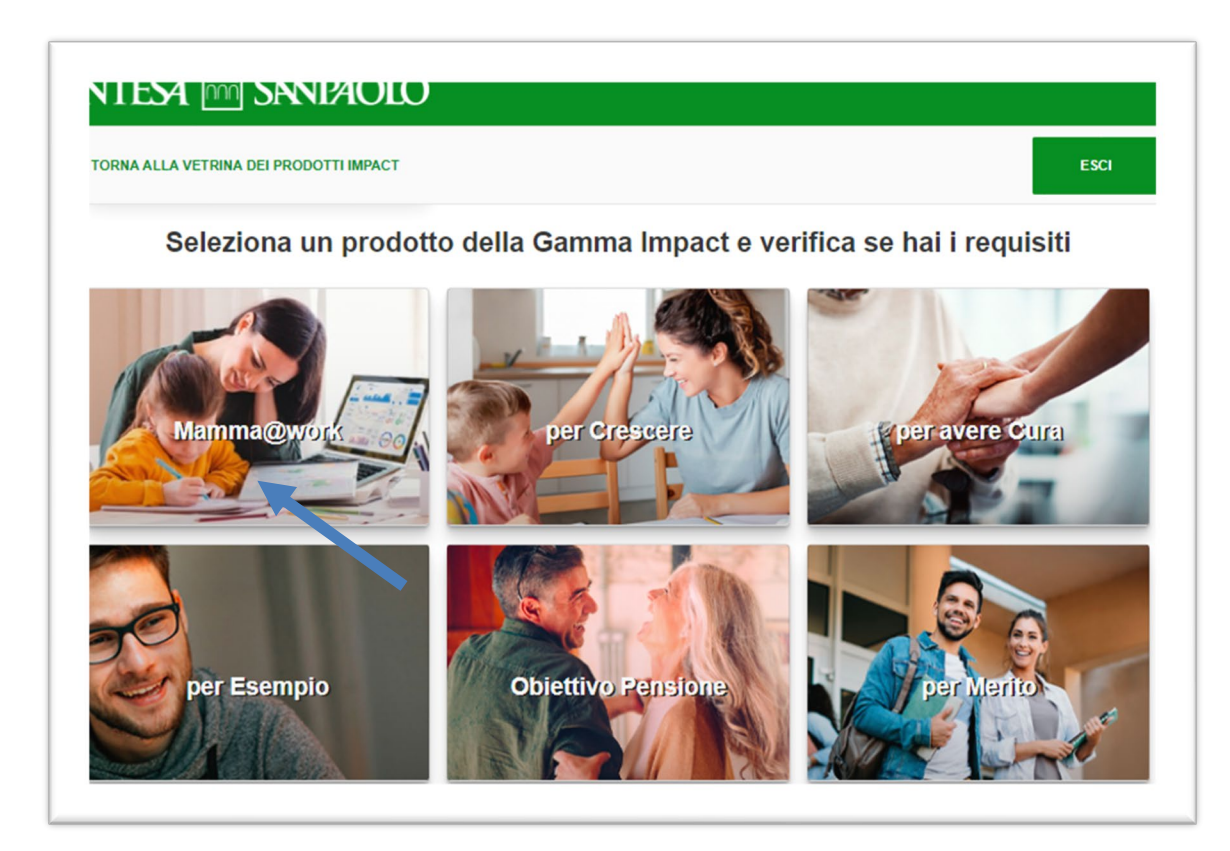

Completata la registrazione, la Piattaforma ti propone la selezione di un prodotto su cui procedere con la richiesta: fai click su uno di essi!

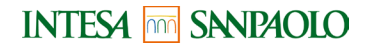

| < Pagina Precedente | AREA UTENTE - PER CRESCERE |                 |
|---------------------|----------------------------|-----------------|
| Upload Documenti    |                            | Da Completare 🖍 |
|                     | Documenti                  |                 |

Per avviare il processo di certificazione, carica i file dei documenti indicati in formato pdf o immagine (jpeg, png, bmp, gif) con una dimensione massima di 3 megabyte. Verifica che siano leggibili e ricorda che quelli contrassegnati con \* sono obbligatori. Attenzione, per proteggere la tua privacy, una volta caricati i documenti non saranno più modificabili né visibili. Potrai richiedere di visualizzarii solo su richiesta scritta a xxx

| > Tessera Sanitaria (0 documenti caricati)*                              |  |
|--------------------------------------------------------------------------|--|
| > Modello ISEE (0 documenti caricati)*                                   |  |
| > Tuo figlio/a frequenterà un corso di studi all'estero? 🚫 Si 💿 No       |  |
| > Certificato di frequenza scolastica del figlio (0 documenti caricati)* |  |

Ora sei nella tua **area utente** e ti viene chiesto di **caricare i documenti** e inserire le informazioni necessarie per verificare i tuoi requisiti.

Fai attenzione a caricare i file dei documenti indicati in formato pdf o immagine (jpeg, png, bmp, gif) con una dimensione massima di 3 megabyte. I documenti contrassegnati con \* sono obbligatori.

Attenzione, per proteggere la tua privacy, una volta caricati i documenti non saranno più modificabili né visibili.

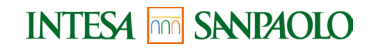

## Questionario RIM

Da Completare 🔨

Ti stiamo indirizzando ad un breve questionario di rilevazione d'impatto (RIM) contenente informazioni essenziali per misurare e monitorare nel tempo l'impatto sociale della attività di ISP nel perseguimento dei propri valori di solidarietà e sviluppo e verificarne l'efficacia. La compilazione del RIM è obbligatoria per procedere alla sottoscrizione della richiesta del Prestito "xxx" - che rientra tra gli strumenti finalizzati a favorire l'accesso al credito, ma non sufficiente all'ottenimento della concessione creditizia, che è in ogni caso subordinata all'ordinario processo di valutazione di merito effettuato dalla Banca.

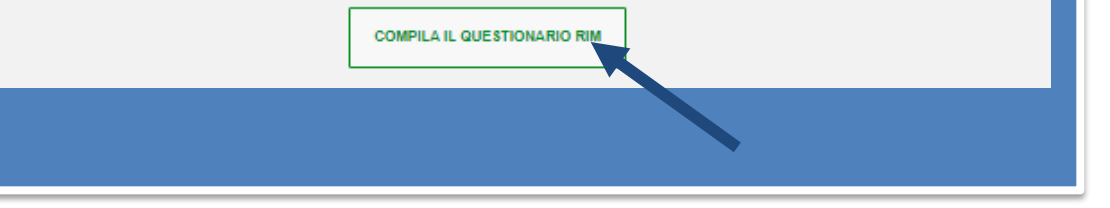

Terminato il caricamento dei documenti, ti viene richiesto di compilare un breve questionario per la rilevazione dell'impatto sociale. Grazie alle tue risposte potremo misurare e monitorare nel tempo l'impatto sociale generato dal prodotto.

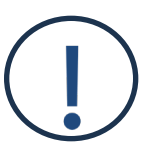

La compilazione del questionario Rim è obbligatoria per proseguire con la richiesta

INTESA m SANPAOLO

| TORNA ALLA VETRINA DEI PRODOTTI IMPACT                                  |                                                                    |                               |                                          |  |
|-------------------------------------------------------------------------|--------------------------------------------------------------------|-------------------------------|------------------------------------------|--|
| Pagina Precedente                                                       | AREA UTENTE -                                                      | PER CRESCERE                  |                                          |  |
| I tuoi Dati                                                             |                                                                    |                               | $\sim$                                   |  |
|                                                                         | Stiamo valutando                                                   | o la tua richiesta            |                                          |  |
| Fattol                                                                  | Fattol                                                             | •                             |                                          |  |
| Registrati                                                              | Avvia                                                              | Esito                         | Prendi appuntamento                      |  |
| a tua richiesta è in visione all'<br>ertificazione e il conseguente acc | Ente che deve certificare i re<br>oglimento o meno della richiesta | quisiti. A conclusione dell'a | tività riceverai via email l'esito della |  |
| Riepilogo Richiesta                                                     |                                                                    |                               | ~                                        |  |

In caso di esito positivo, non ti resta che accedere all'area riservata per **prenotare un appuntamento nella filiale di ISP** che ti è più comoda dove si avvierà l'iter istruttorio per la concessione del credito.

Una volta conclusa la richiesta, riceverei una e-mail di conferma della presa in carico da parte dell'**Ente Certificatore**\* da noi incaricato. In attesa di una risposta, ti consigliamo di monitorare lo status della pratica nell'area riservata: se i documenti caricati sono illeggibili o incompleti, riceverai una mail che ti invita a verificare la situazione e caricarne di nuovi.

| Pagna Precedente                                                                                                    | DASHBOARD STUDENTE                                                                                                    |                                                                      |
|----------------------------------------------------------------------------------------------------|----------------------------------------------------------------------------------------------------|----------------------------------------------------------------------|
| Scegi Nale                                                                                                    |                                                                                                    | De Conpieten 🔿                                                       |
|                                                                                                    | Nale di apertara presidio                                                                                                    |                                                                      |
| Scepti la Male più vicina                                                                                                    |                                                                                                    |                                                                      |
| Cence per indirizzo, CAP o città                                                                                                    |                                                                                                    | 9                                                                    |
| Han soos preventi filat<br>Fordana<br>Bangar<br>Bangar<br>Bang<br>Bangar | Auroration Construction Construction Constru | Convert<br>Gorgent<br>A<br>Targert<br>Linese<br>Barn<br>Barn<br>Barn |

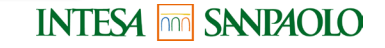

\* Il soggetto terzo incaricato dalla Banca è: Logotel spa – Via Privata Giovanni Ventura, 15, 20134 Milano info@entecertificatore.it